#### Maruzen eBook Library 電子書籍

学外から, IP 認証していない端末(スマホ・タブレット等)からの利用について ①「学認アカウントをお持ちの方はこちら」から学認の認証画面へ進んでください。

| 5250EID:     |         |
|--------------|---------|
| 認証パスワード:     | ]       |
| 認証しない(ゲスト利用) | 認証する    |
| 学家アカウントをおお   | ちの方はこちら |

### ② 所属機関の選択で、大分大学を選択してください。

|                                      | <b>所属機関の選択</b><br>サービス'elib.maruzen.co.jp'を利用するために認証が必要です                                   | 3840         |
|--------------------------------------|---------------------------------------------------------------------------------------------|--------------|
|                                      | 云可入子     西南学院大学     大分大学     大分大学     鹿児島大学     鹿児島大学     鹿屋体育大学     塩菌体育大学     塩面     菊古大学 | Jtavk        |
| ColarN                               |                                                                                             |              |
| ● Gakun<br>所属機関                      | nD<br>の選択                                                                                   |              |
|                                      | .ib.maruzen.co.jp'を利用するために認証が必要です 🦊                                                         |              |
| サーヒス'e.                              |                                                                                             |              |
| サービス'e.<br>大分大学                      |                                                                                             | ↓ 選択         |
| サービス 'e.<br>大分大学<br>フラウ <sup>+</sup> | f起動中は自動ログイン                                                                                 | ↓ 選択<br>リセット |

③ 大分大学の画面で,大学が発行した ID とパスワードを入力後に, ログインボタンを押してください。

| た<br>の<br>こ<br>し<br>い<br>の<br>に<br>、<br>大<br>分<br>大学<br>の<br>「<br>て<br>ろ<br>し<br>、<br>の<br>う<br>、<br>の<br>、<br>の<br>の<br>の<br>の<br>の<br>、<br>の<br>、<br>の<br>の<br>、<br>の<br>の<br>の<br>の<br>の<br>の<br>の<br>の<br>、<br>の<br>の<br>の<br>の<br>の<br>の<br>の<br>の<br>の<br>の<br>の<br>、<br>の<br>の<br>の<br>の<br>の<br>の<br>の<br>の<br>の<br>の<br>の<br>の<br>の | UNIVERSITY                                                             |
|----------------------------------------------------------------------------------------------------|------------------------------------------------------------------------|
| 統合認証システム                                                                                                    |                                                                        |
| Integrated Authentication System<br>User ID                                                                                                    |                                                                        |
| I                                                                                                    | 認証後に利用可能なWebサービス<br>Web services available after authentication        |
| Password                                                                                                    | Google Calendar                                                        |
|                                                                                                    | <ul> <li>Google Drive</li> <li>学認の各種サービス / GakuNin services</li> </ul> |
| Login                                                                                                    |                                                                        |
|                                                                                                    |                                                                        |

| 大分大学 情報基盤センター/ | Information Technology Center, OITA UNIVERSITY |
|----------------|------------------------------------------------|
| 大分大学 医学情報センター/ | Medical Information Center, OITA UNIVERSITY    |
| 大分大学 医学情報センター/ | Medical Information Center, ULIA UNIVERSITY    |

## Maruzen eBook Library の利用について【試読サービス期間用】

## ① 大分大学学術情報拠点(図書館・医学図書館)ホームページから

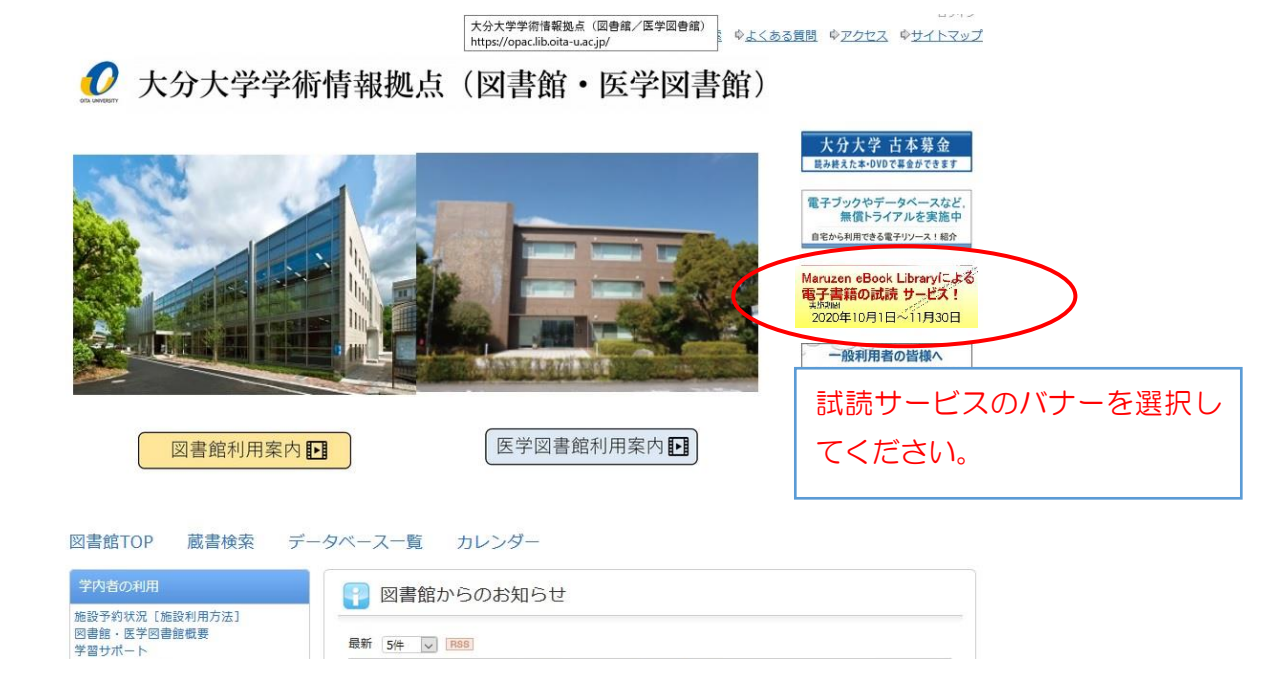

# ②「丸善電子書籍」で検索する

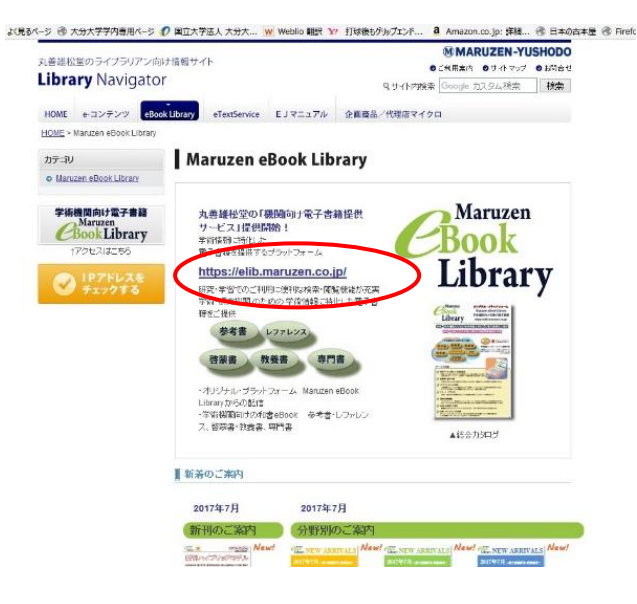

クリックしてください。 https://elib.maruzen.co.jp/

#### 試読サービス利用について

1) 購読契約タイトル一覧ボタンを押してください。

| ● すべての <sup>4</sup> | タイトルから検索 | ○ 購読契約しているタイトルから検索 | ● 購読契約 | タイトル一覧) |
|---------------------|----------|--------------------|--------|---------|
| 書名                  | ~        |                    | 1      | 検索      |
|                     |          | /                  |        |         |

2) 試読対象のタイトルと契約タイトルが表示されます。(約60,000 タイトル)

| CBook<br>Library Maruzen                          | eBook Libraryは、宇宙書籍に特化した機範向け電子書籍配置サービスです。                                                                                                    | 大分大学                      |
|---------------------------------------------------|----------------------------------------------------------------------------------------------------|---------------------------|
| ) 絞り込み                                            | <ul> <li>○ すべてのタイトルから検索 ● 展読装約しているタイトルから検索 (■ 諸語<u>を約タイトル~男</u>)</li> <li>●名 ダブパーラティ 検索</li> </ul>                                                                                                    | 書名五十音順(劉順) 🗸 🍎            |
| 1版年                                               | hyj7                                                                                                    |                           |
| 2017 1<br>2017 1<br>2012 1                        | << 副初へ   < 前へ   1   次へ>   脳後へ>>                                                                                                    | 1件~3件表示 / 3件              |
| 出版社/提供元<br>- 八千代出版<br>- 東京大学出版会<br>- 学文社<br>- 学文社 | ■ キャリア・マネジメントの未来図 —ダイバーシティとインクルージョンの損点からの原語—<br>● またりア・マネジメントの未来図 —ダイバーシティとインクルージョンの損点からの原語—<br>● 第四部 二発、板根/村木、専子(編)<br>■ 第四部 二発、板根/村木、専子(編)                                                                                                    |                           |
| シャンル                                              | 出版日文的方 八十八面解<br>出版年 2017<br>1534                                                                                                    |                           |
| - 社会科学 🖸                                          | ▲ ダウンロード:不可                                                                                                    |                           |
|                                                   | ■ <u>開場における性別ダイパーシティの心理的影響</u><br>● <u>開始</u><br>● <u>日本</u><br>● <u>日本</u><br>■ <u>開場における性別ダイパーシティの心理的影響</u><br>● <u>開始</u><br>■ <u>開始</u><br>■ <u></u><br>■ <u></u><br>■ <u></u><br><u></u><br><u></u><br><u></u><br><u></u><br><u></u><br><u></u><br><u></u><br><u></u><br><u></u> |                           |
|                                                   | マスメディアと社会生活 ージェンダー・地方・ダイバーシティの規模からー                                                                                                    |                           |
| 調読                                                | 試読が可能なタイトルです。<br>2020年10月1日~11月30日までは読み放題として閉                                                                                                    | 界放されています。                 |
| 閲覧                                                | 大分大学が購入契約をしているタイトルです<br>一度に最大 60ページまで、印刷/保存ができます。オーム                                                                                                    | <b>す。</b><br>社は 10 ページまで。 |
|                                                   |                                                                                                    |                           |
|                                                   | 利用については、著作権法に則った個人利用の範囲内でお                                                                                                    | 願いします。                    |

#### 印刷・保存した eBook の利用範囲

印刷・保存は著作権法に則った私的使用等の範囲内に限られます。 教育を目的としたご利用の際は、著作物の教育利用に関する関係者フォーラム による 「改正著作権法第35条運用指針(令和2(2020)年度版)(※)」に基づいてご利用くだ さい

(※) https://forum.sartras.or.jp/wp-content/uploads/unyoshishin2020.pdf(2020 年 4 月 29 日:確認)

※購読契約タイトルは、本学学術情報拠点(図書館・医学図書館)ホームページの蔵書検索 (OPAC)、SFX にも登録済ですので、蔵書検索等からの検索で、当該電子書籍に辿り着きます。

### いろいろな検索方法

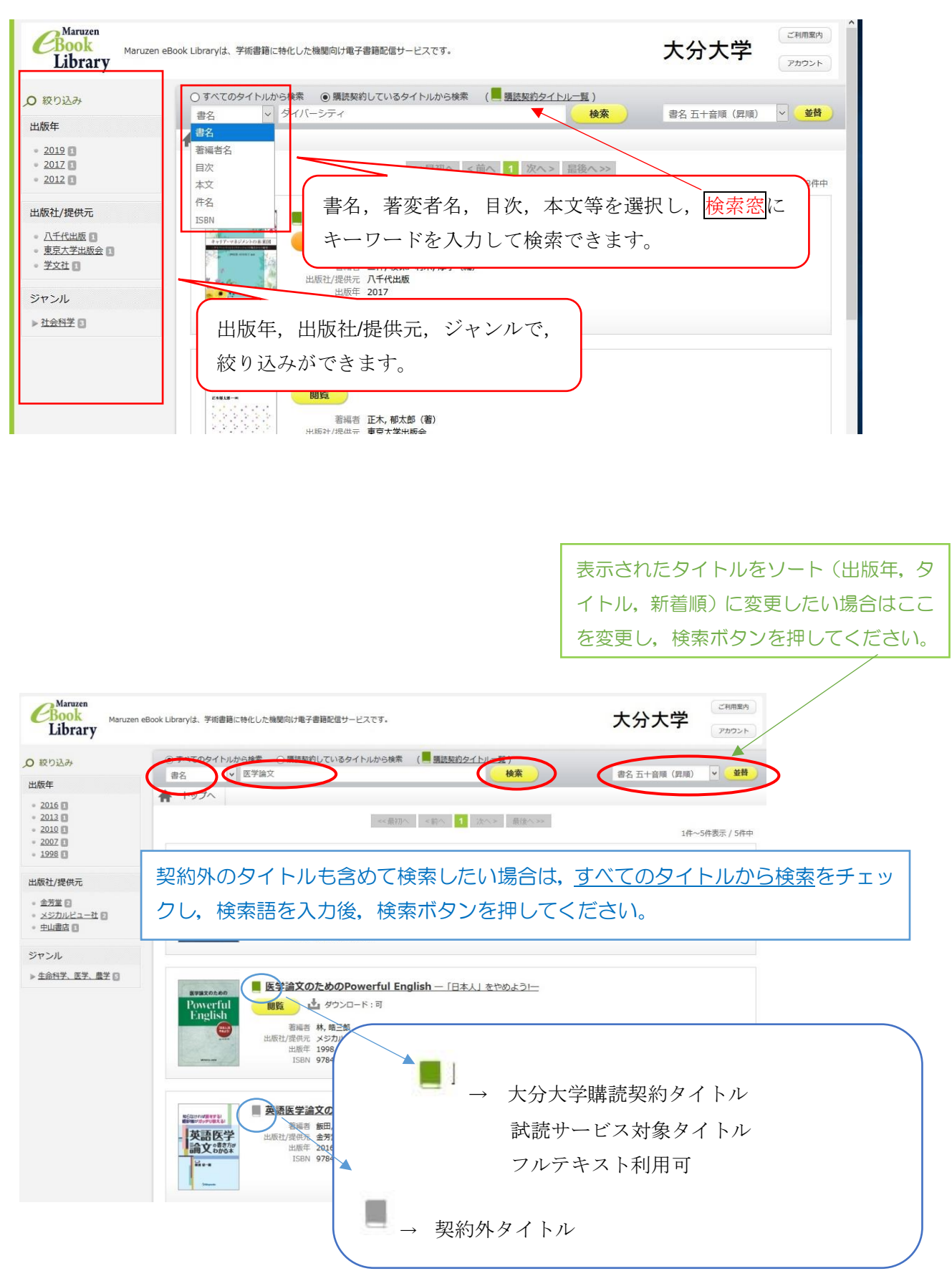

#### 試読·閲覧方法

※大分大学が契約しているタイトル「閲覧」は同時アクセス数1のため、学内の他の方が閲 覧している場合は利用ができません。

閲覧可能な時の画面(学内で他の人がアクセスしていない状態)

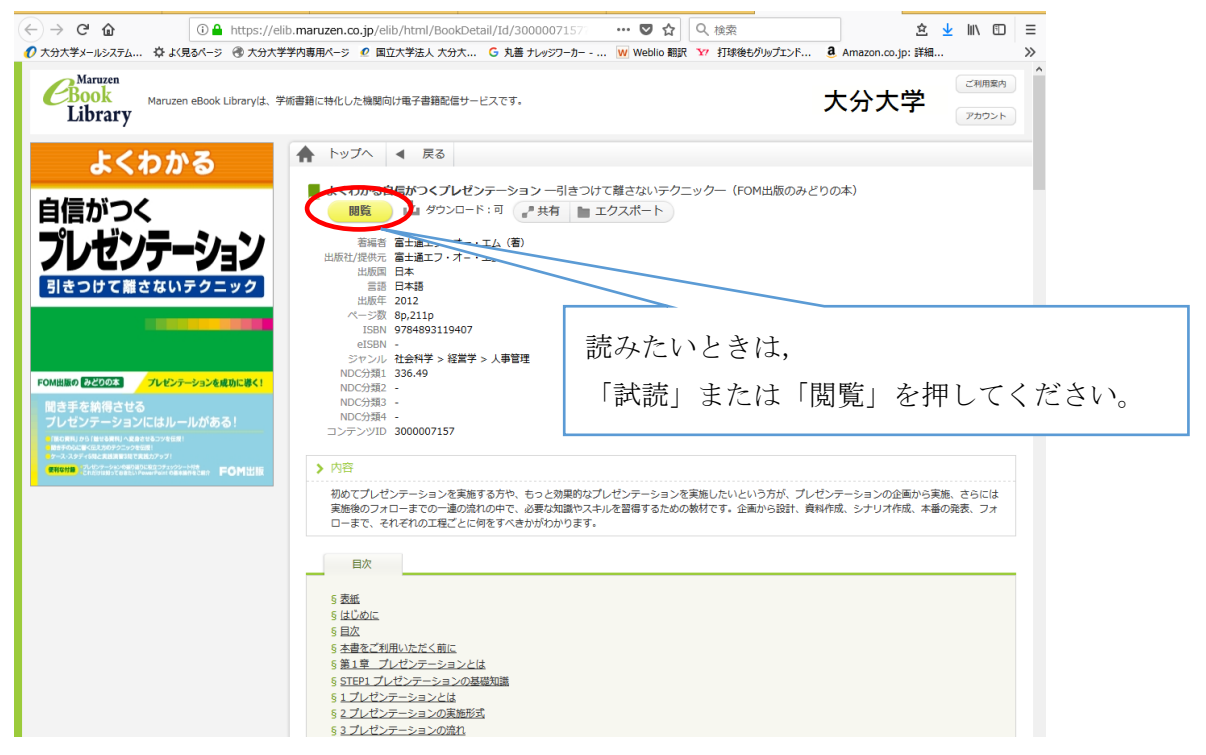

閲覧ができない時の画面(学内で他の方が閲覧している状態)

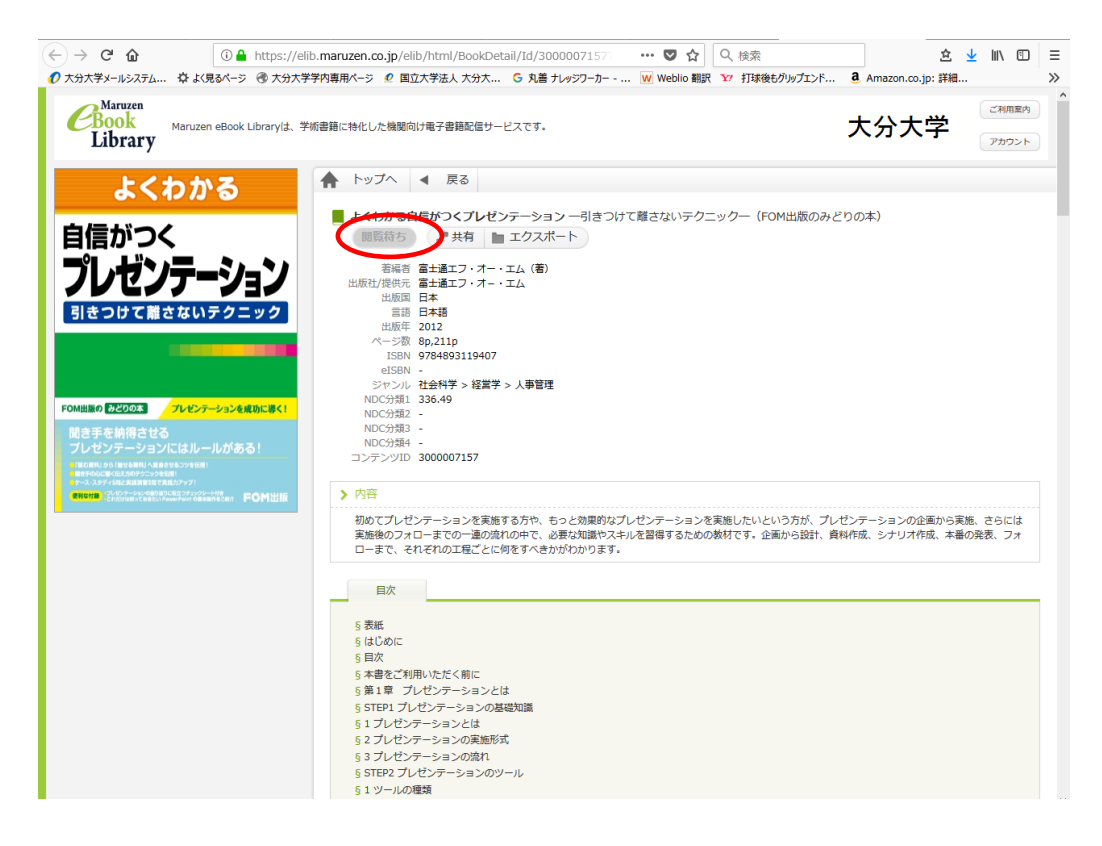

試読・閲覧ボタンを押すと下記の画面が表示されます。

- ① ページ表示,移動, <, >でページを移動することができます。
- ② 左側の列の目次を押し、ページを移動することができます。
- ③ 単語のタグを選び、本文内の単語検索ができます。

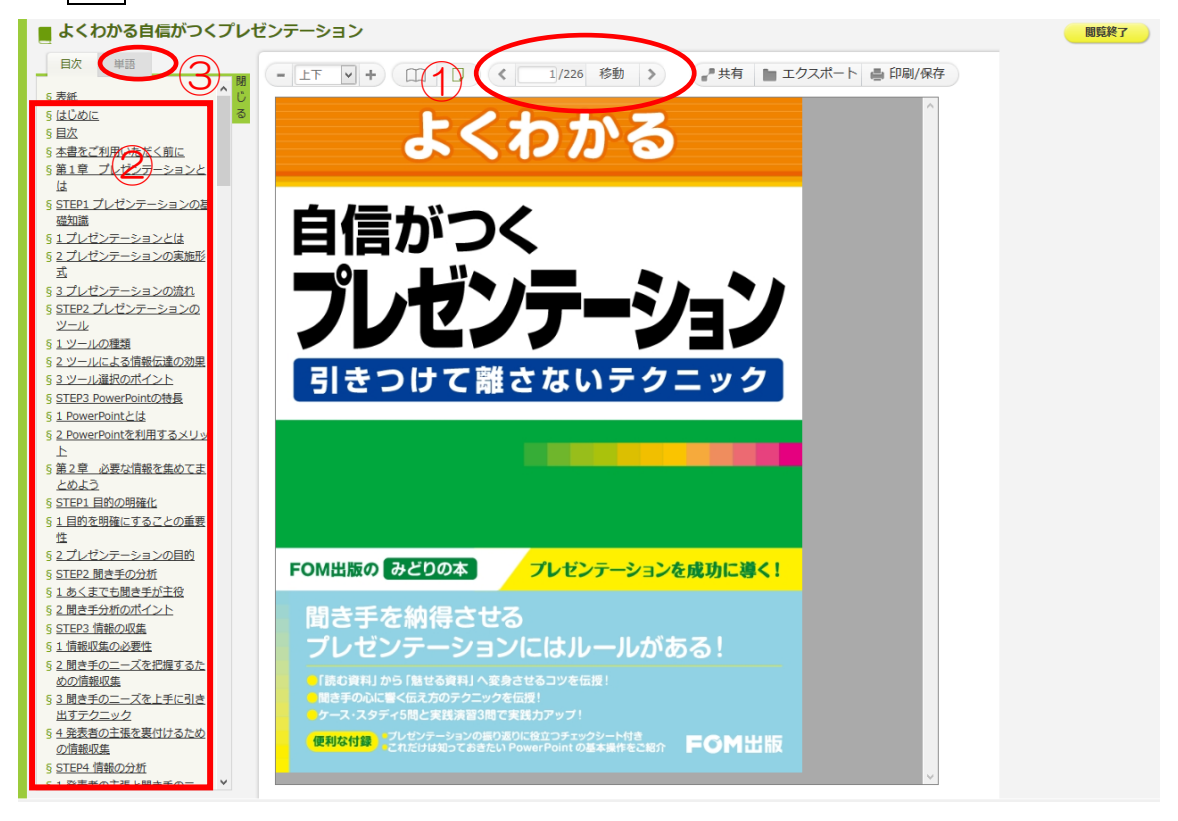

試読・閲覧終了する際は、①閲覧終了ボタンを押してください。

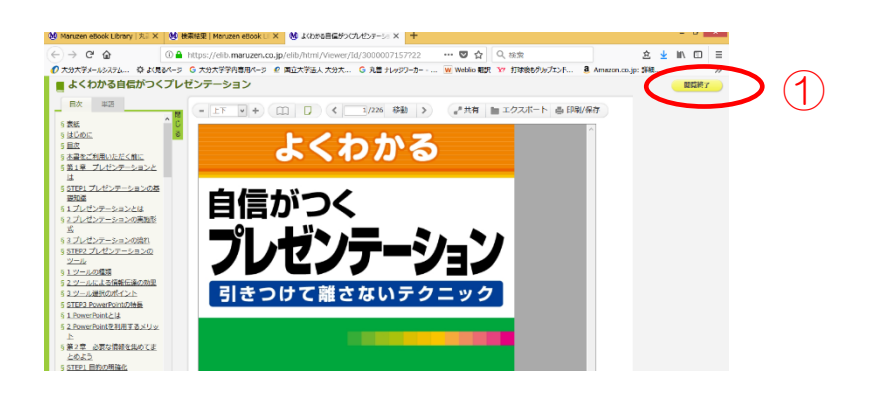

#### 利用案内

https://elib.maruzen.co.jp/app/eguide/information.html

印刷とダウンロード機能について

(大分大学が購読契約しているタイトルに限ります。

試読タイトルはこの機能をご利用できません)

印刷・保存した eBook の利用範囲

印刷・保存は著作権法に則った私的使用等の範囲内に限られます。

教育を目的としたご利用の際は、著作物の教育利用に関する関係者フォーラム による 「改正著作権法第35条運用指針(令和2(2020)年度版)(※)」に基づいてご利用 ください

(\*) https://forum.sartras.or.jp/wp-content/uploads/unyoshishin2020.pdf

(2020年4月29日:確認)

①印刷/保存のボタンを押します。

③ ページ(数)を設定し、実行ボタンを押します。

1度に、最大60ページまでダウンロード(保存)が可能です。

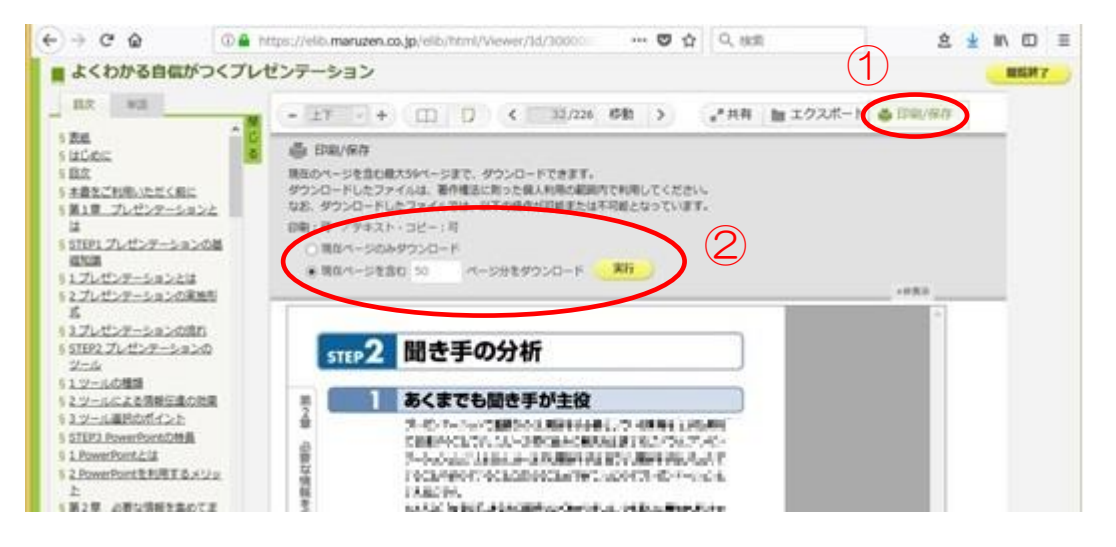

④ プログラムを開き印刷または,

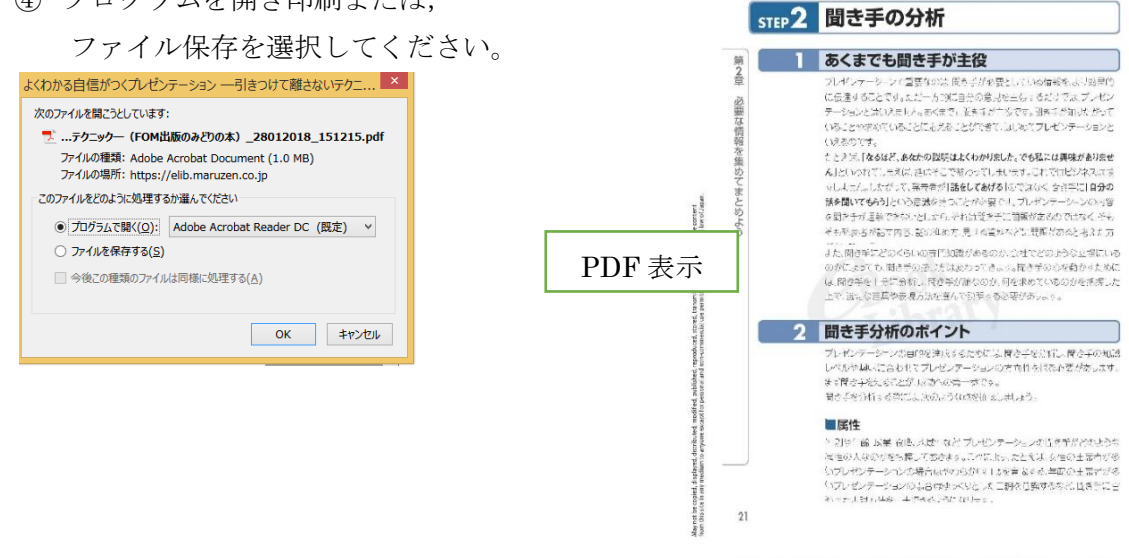

機関機ビン Downloaded from 'Waxuem elsook Library' on 2020/2018 15 13 56 under the kerner of National Disversity Corporation D is lin sensity よくわかる色像がつくアンゼンテーション 一利をつけて載さないテクニックー 30 Aidを取のみどりのボー (202) 憲士達エア・ナー・エム

#### 共有機能について

共有ボタンを押すと表示中の eBook の詳細情報を共有するための書名、URL が表示されます。 書名, URL, ページ URL をコピーして読んでほしい方へメール等でお知らせができます。 授業の際に,このページを事前に読んでいるようにと指示する際に,共有ボタンで URL を表 示し, URL をコピー,学生にメール等で知らせることが可能です。

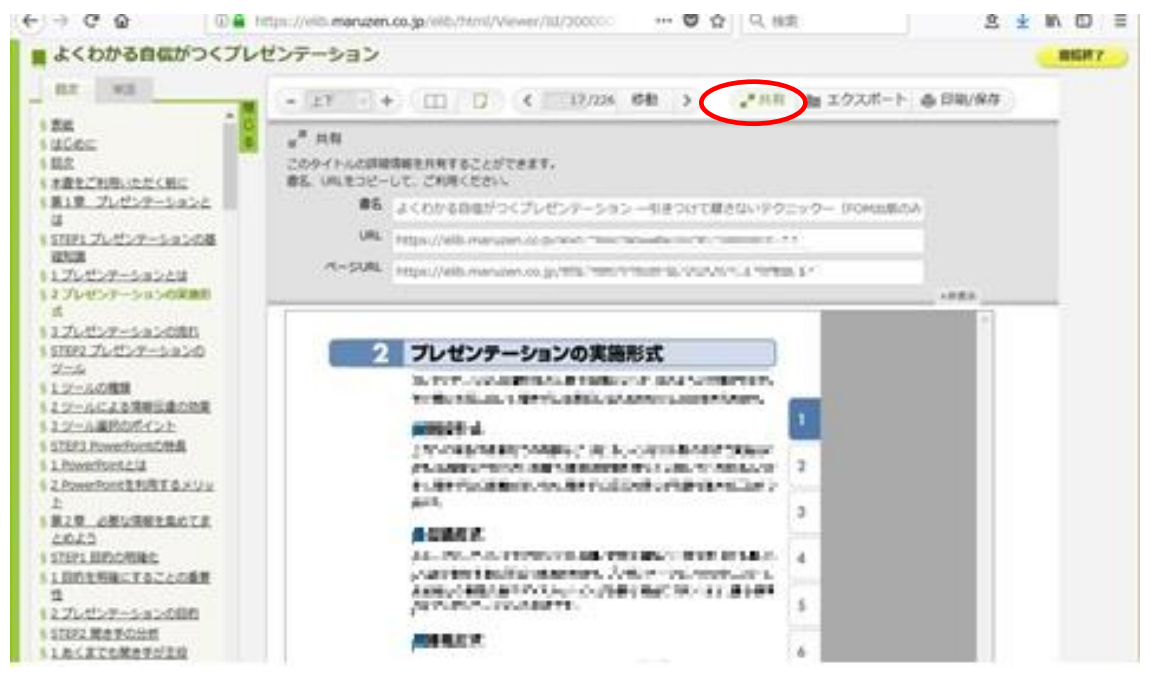

大分大学学術情報課総務係作成 2020年10月1日